# يف توصلا ربكم راسم طبض ةداعإ ةيفيك MX ةلسلس ىلع عنصملا

### تايوتحملا

<u>ةمدقملا</u> <u>ءارجالا</u>

#### ةمدقملا

اريماك ىلع عنصملا يف توصلا ربكم عبتت زاهج طبض ةداعاٍ ةيفيك دنتسملا اذه حضوي .MX ةلسلس ىلع لماكلاب توصلا ربكم عبتتو MX700/MX800

## ءارجإلا

.4 ىلإ 1 نم تاوطخلا عبتا .ةدحاو اريماكب MX ةلسلس ىلع ءارجإلا اذه قيبطت اضيأ نكمي

ةروصلا يف حضوم وه امك MX ةلسلسل يمامألا رظنملا نوكي.

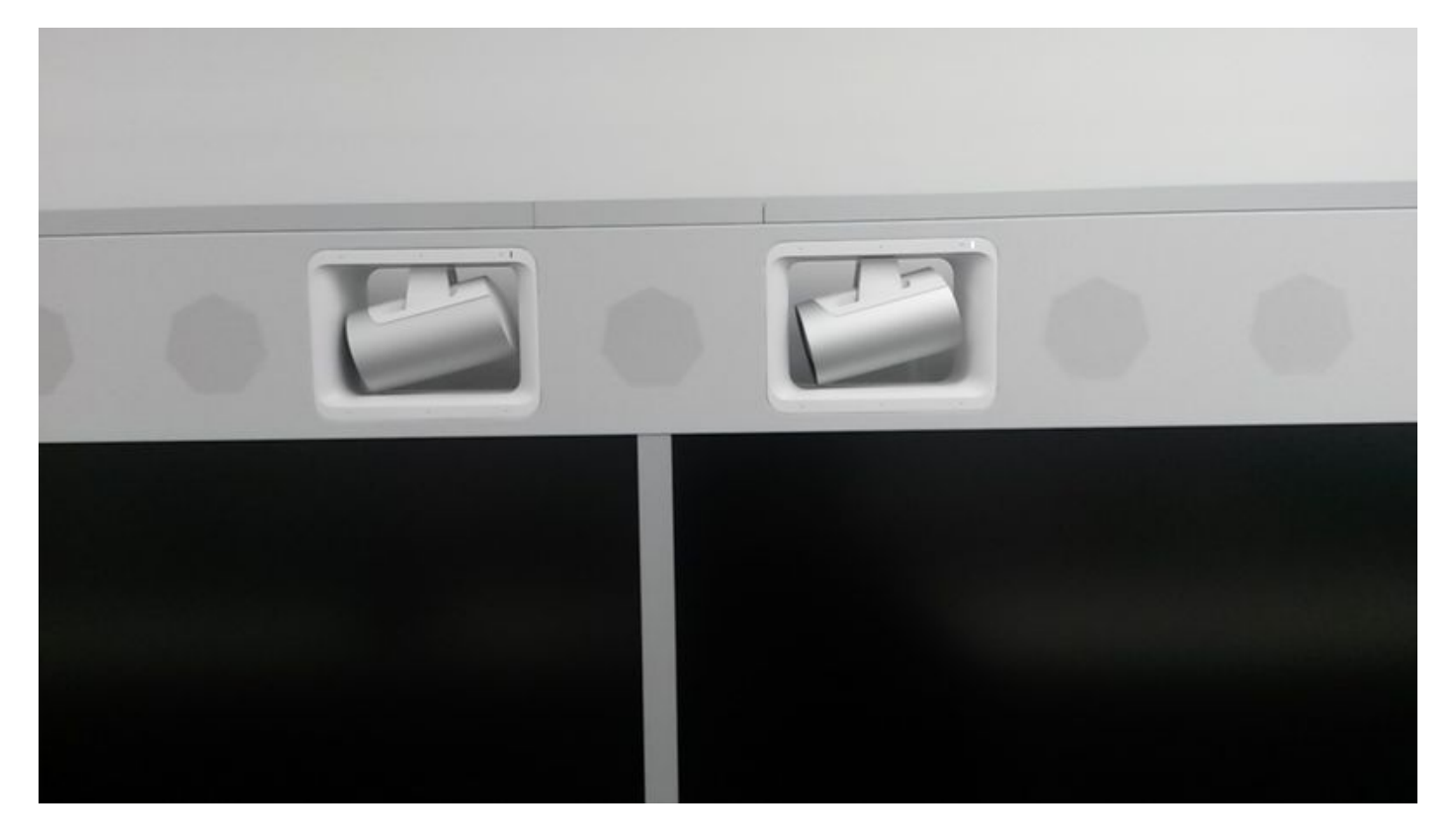

ةروصلا يف حضوم وه امك يولعلا ءاطغلا ةلازاب مق 1. ةوطخلا.

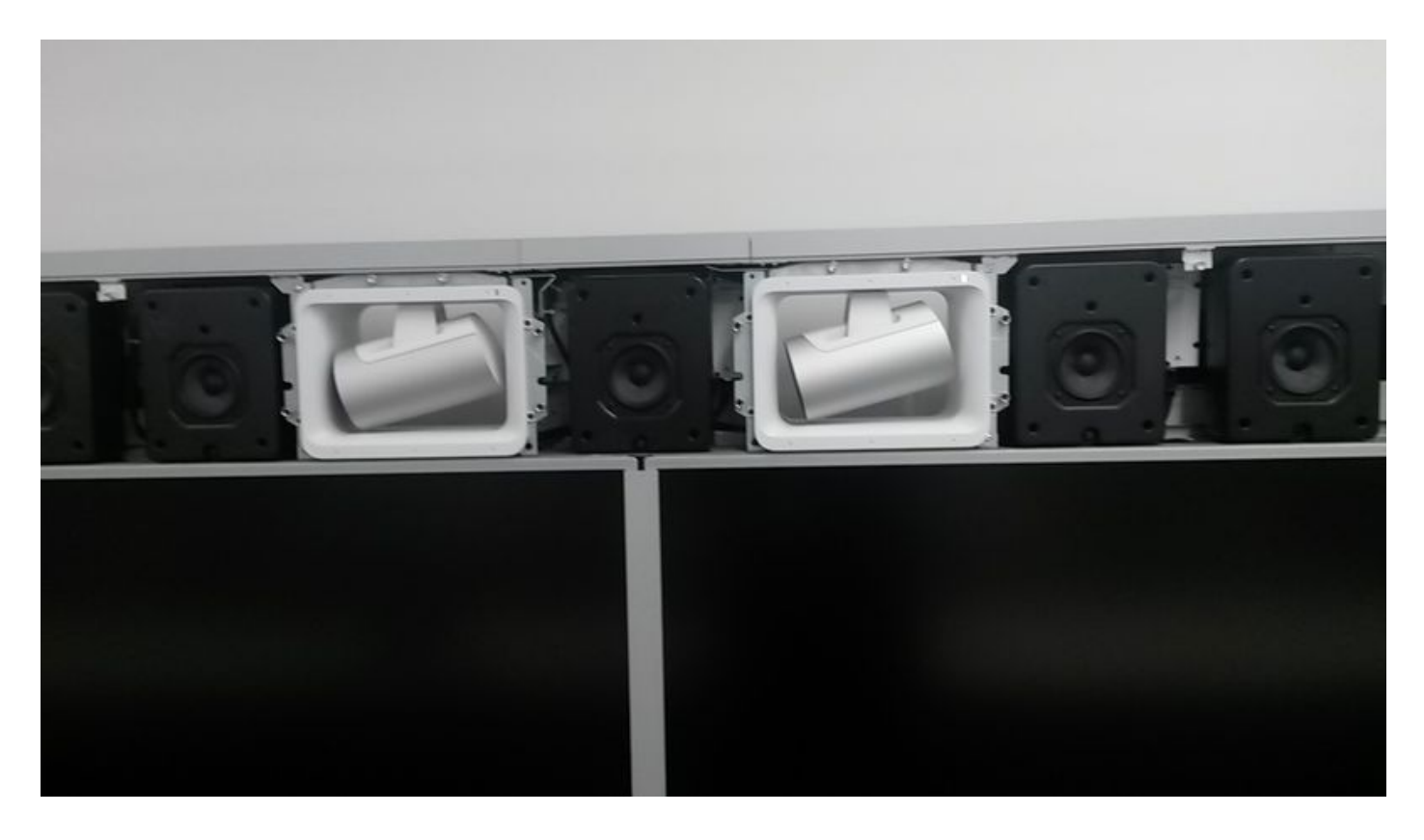

وه امك تاريماكلل ةرواجملا ىطسولاو ىنميلاو ىنميلا توصلا تاربكم ةلازاب مق .2 ةوطخلا .ةروصلا يف حضوم

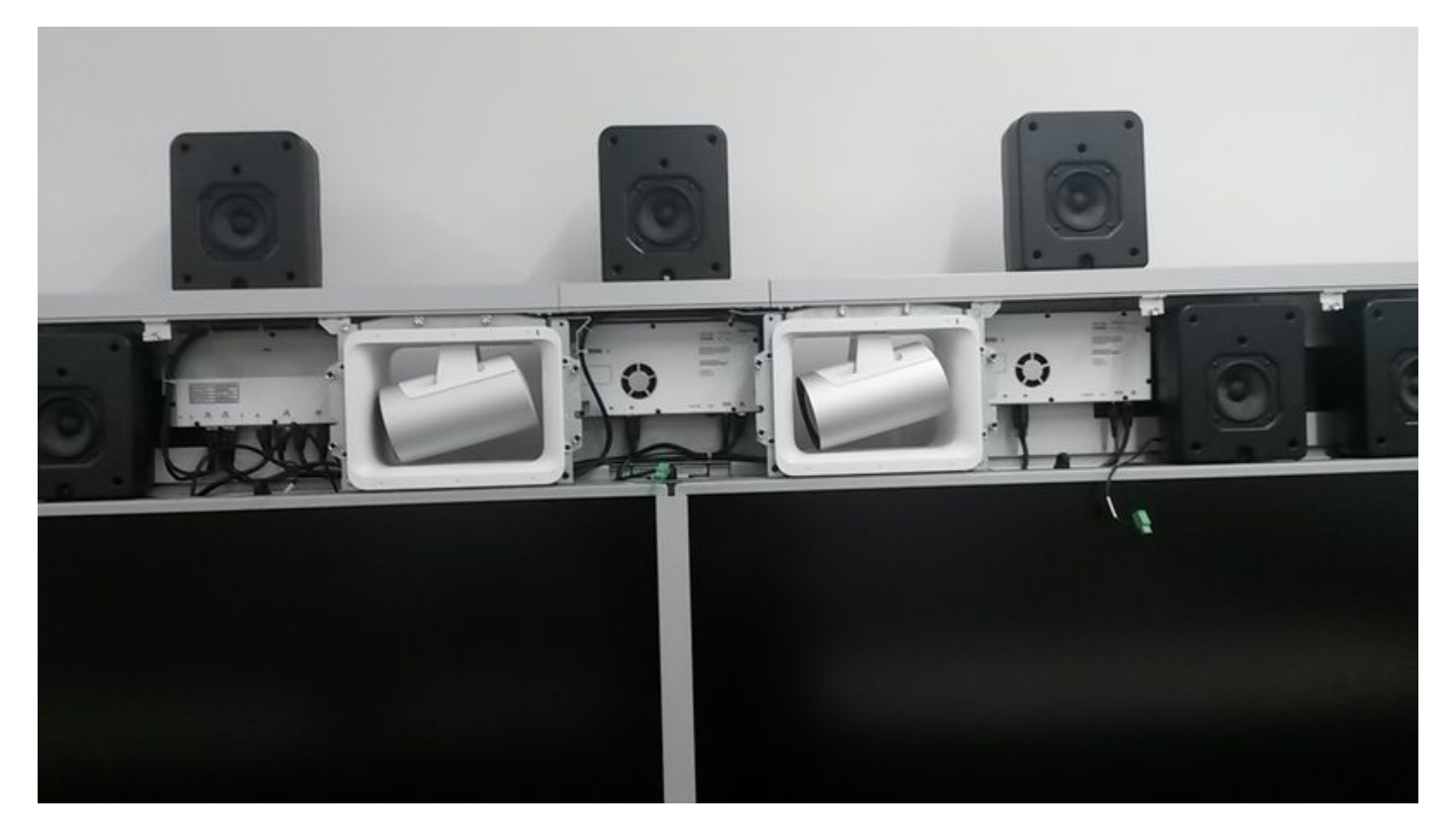

،اريماك لك نم نميألاا بناجلا ىلإ لقتنا ،درفنم لكشب تاريماكلا طبض ةداعإل .3 ةوطخلا .ةروصلا يف حضوم وه امك زاهج لك يف ةحورم ةيؤر كنكميو

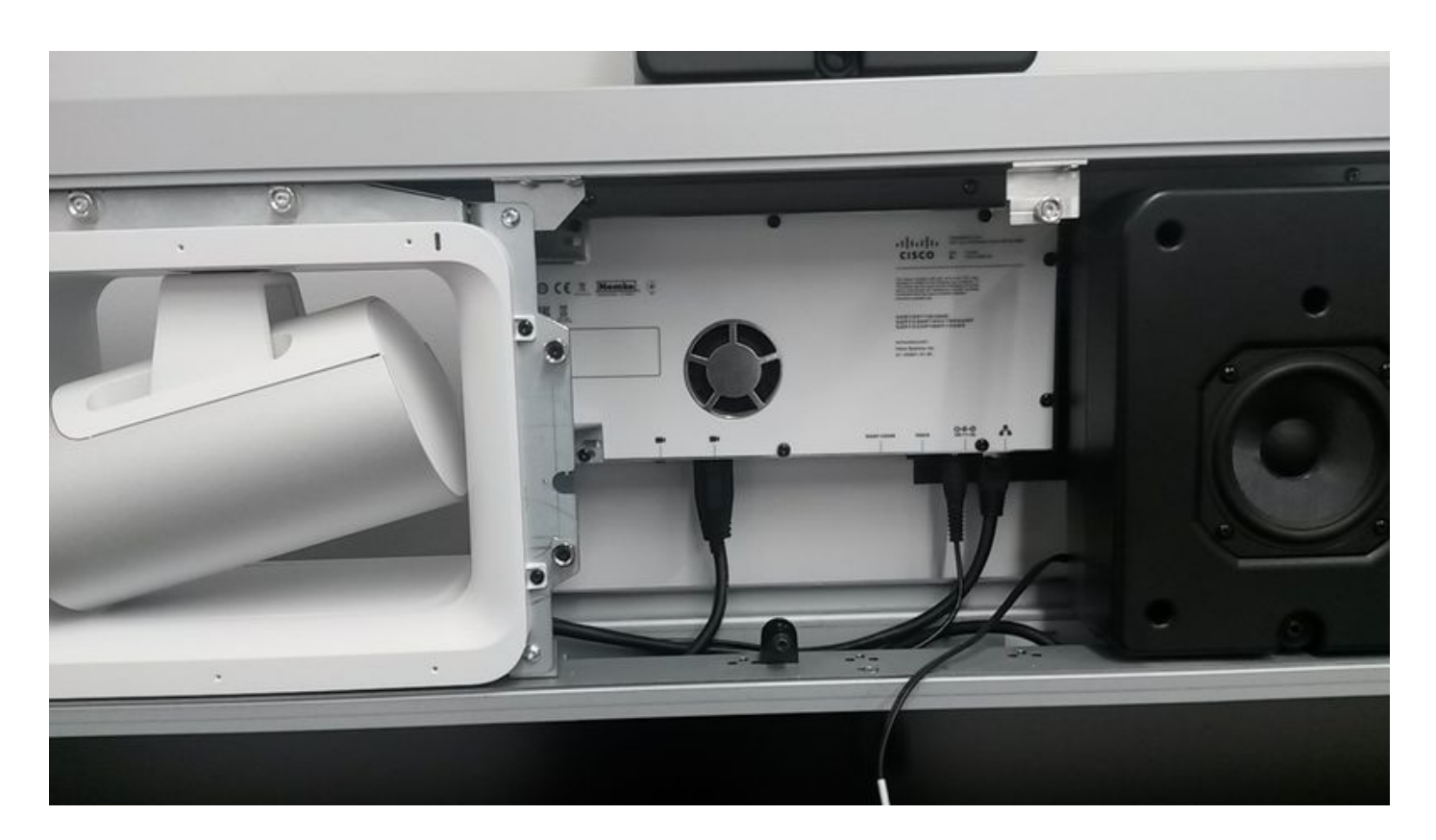

بقث ىلع طغضا .ابقث ىرت نأ كنكمي ،رامسملا بناجب ،مكحتلا ةحول لفسأ يف .4 ةوطخلا اريماكلا نم رداصلا (LED) يئانثلا حابصملا ضموي ىتح ابيرقت ةيناث 15 ةدمل ملقلا .ةروصلا يف حضوم وه امك رمحألا نوللاب

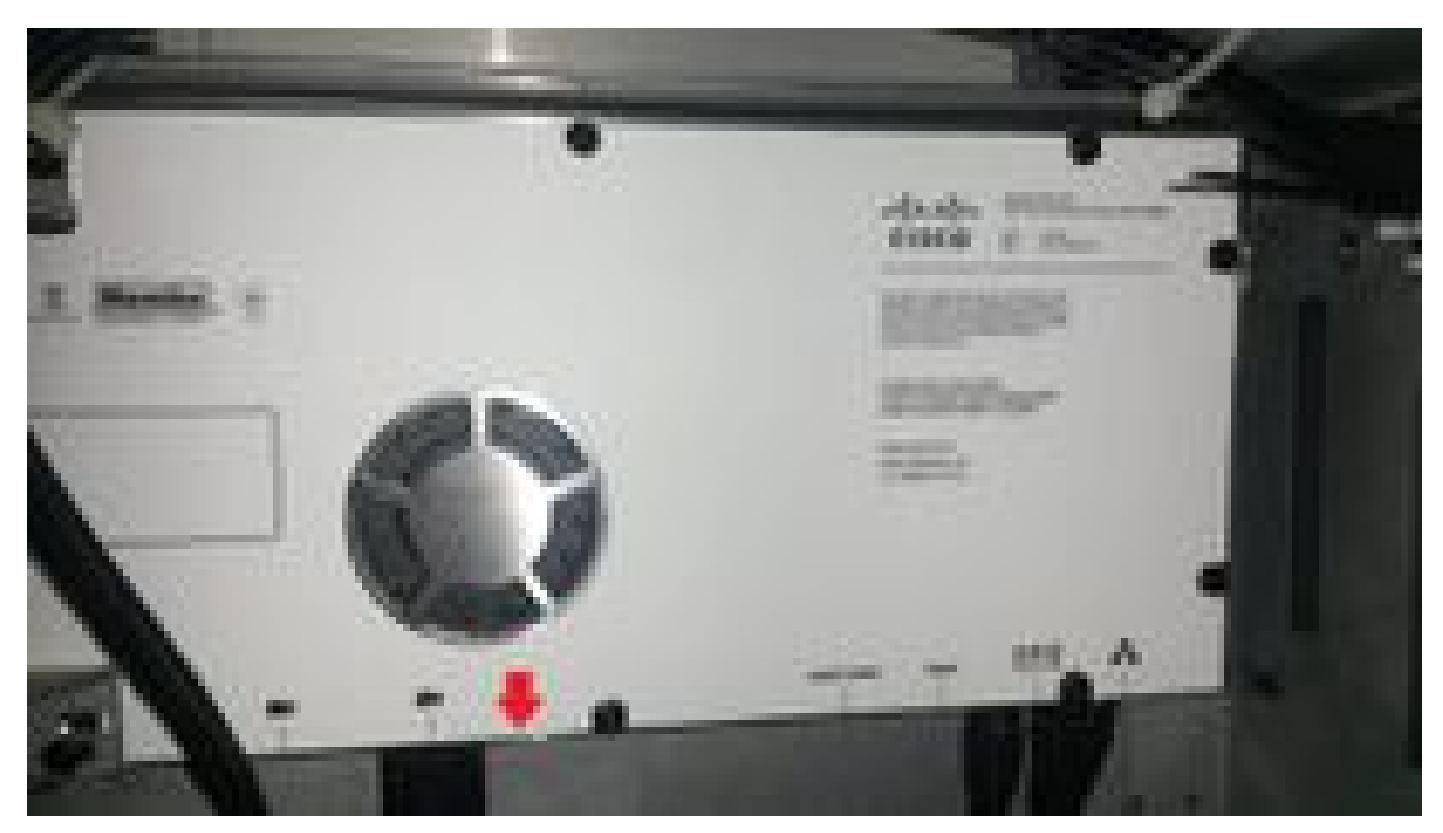

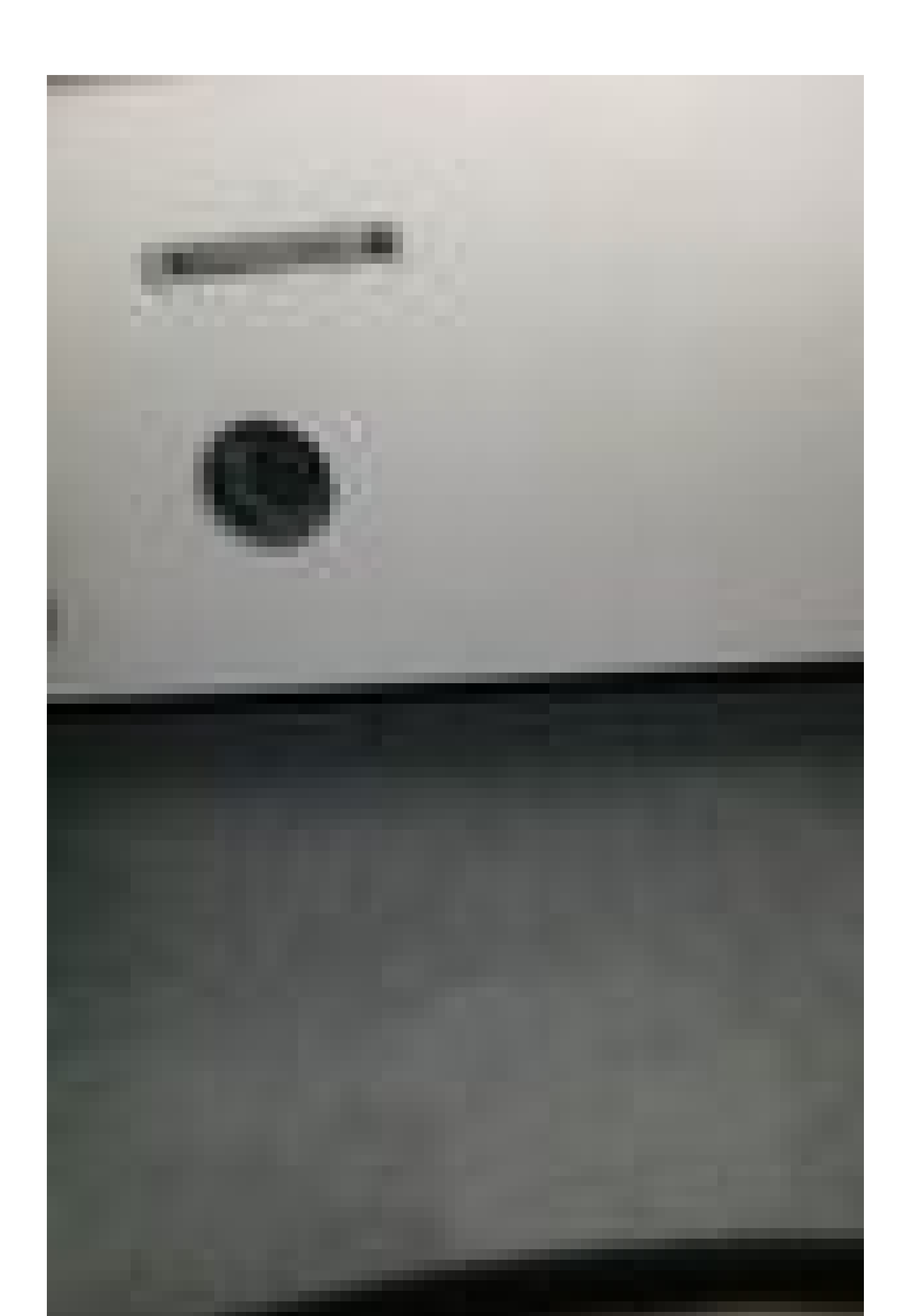

ةمجرتاا مذه لوح

تمجرت Cisco تايان تايانق تال نم قعومجم مادختساب دنتسمل اذه Cisco تمجرت ملاعل العامي عيمج يف نيم دختسمل لمعد يوتحم ميدقت لقيرشبل و امك ققيقد نوكت نل قيل قمجرت لضفاً نأ قظعالم يجرُي .قصاخل امهتغلب Cisco ياخت .فرتحم مجرتم اممدقي يتل القيفارت وال قمجرت اعم ل احل وه يل إ أم اد عوجرل اب يصوُتو تامجرت ال مذه ققد نع اهتي لوئسم Systems ال ين الماد ين الماد يوم طبارل ال ين الماد ين الماد الا